## How to accept NCR, Issue List, and Equipment Disqualification (Document)

Accepting NCR and Issue List, Equipment Disqualification consistent steps, here to accept NCR as an example.

Users log in to the website of OLISS, and enter the workbench interface by default, and click "Workflow Task $\rightarrow$ NCR-Accept" to enter the NCR-Accept interface.When there is a lot of records, users can search for the target record through the filter bar, then click anywhere on the target record to enter the NCRs Checklist interface.Users perform corresponding operations according to the actual situation.

If users click "Accept", in the accepted pop-up window, fill in the acceptance comment, signature, and upload attachments as needed, finally click "Confirm";

If users click "Reject", in the reject pop-up window, select the back to node, fill in the reject reason and signature, finally click "Confirm".

| ¢      | 互海科技                       | ) Q. Workbench (1995) Vessel AIS Find Switching System + Q <sup>2</sup> 💥 EN+ (i) 🕘 🗰                                                                                                    |       |
|--------|----------------------------|----------------------------------------------------------------------------------------------------|-------|
|        | Notice 6<br>Management     | To-do List<br>1.Log in to the website of OLISS, and enter the workbench interface by default, and click "Workflow TaskNCR-Accept"                                                                                                    |       |
| 000    | BI Dashboard >             | All (7094) Due (125 Diverdue 6864 Reminders(14) 1 Items Selected V All Vesse                                                                                                    | els 🗸 |
| ڻ<br>ع | Vessel Management >        | Workflow Task (97)         Image: Constraint of the second of the second of the se |       |
| 3      | Crew Cost >                | Walting Task(6983)         Extend file(1)         System File read(59)         Running Record(711)         Running Record(6769)         Internal Audt(12)                                                                                                    |       |
| 2      | Recruitment > Management   | Raliable Safety Responsibility                                                                                                    |       |
| T      | Maintenance >              | Cost Statistics Items Statistics Operation Log                                                                                                    |       |
| B      | Repair Management >        | Currency CNY ~ ECustom Mo                                                                                                    | dule  |
| â      | Stock Management >         | Labor Reimbursement         2024-10 ~ 2024-10         Details         Purchase Cost         2024-10         Details         Stock-out Cost         2024-10         Details                                                                                                    | 5     |
| Ä      | Purchasing ><br>Management |                                                                                                    |       |
| T      | Vessel Service >           |                                                                                                    |       |
| A      | Expense >                  |                                                                                                    |       |

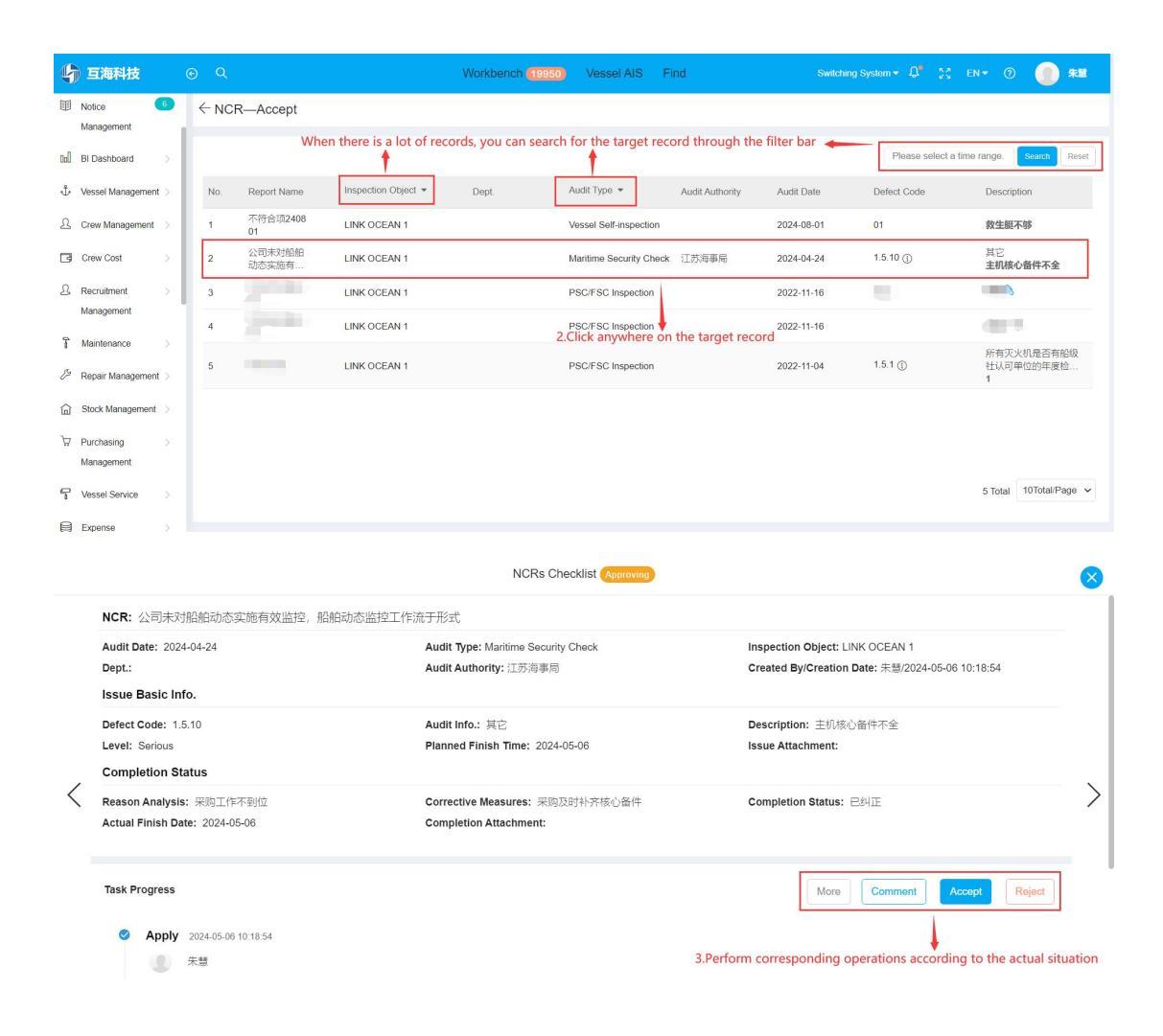

|   |                                                                                                    | NCRs Check Accepted<br>If users click "Accept" in the step 3, then enter this interface:               |
|---|----------------------------------------------------------------------------------------------------|----------------------------------------------------------------------------------------------------|
| < |                                                                                                    | Acceptance Comment Please enter                                                                        |
|   | Task Progress                                                                                                    | 0 / 500                                                                                                |
|   | <ul> <li>Apply 2024-06-27 17:25:11</li> <li>朱慧</li> <li>Execute—大副<br/>2024-06-28 14:02:26</li> <li>朱慧</li> </ul> | Signature ●                                                                                            |
|   | 1<br>〇 Accept — 船长 ③                                                                                              | 4.Fill in the acceptance comment, signature, and upload attachments as needed, finally click *Confirm* |

|   |                                                | NCRs Check Reject If users click *Reject* in the step 3, then enter this interface:            |
|---|------------------------------------------------|------------------------------------------------------------------------------------------------|
|   |                                                | Back To *                                                                                      |
|   |                                                | Execute-大副 ~                                                                                   |
|   | Task Progress                                  | Reject Reason *                                                                                |
|   | <b>Apply</b> 2024-06-27 17:25:11               | Please enter                                                                                   |
|   | 2 朱慧                                           | 0 / 500                                                                                        |
| < | ✓ Execute—大副<br>2024-06-28 14/02:26<br>東線<br>1 | Signature *<br>3 ★ え ≊ Clear Signature<br>∦ Re-sign                                            |
|   | ○ Accept — 船长 ①                                | 4.Select the back to node, fill in the reject reason and signature,<br>finally click *Confirm* |

## Next step:

If the acceptance is passed , the record becomes "Finished" ;

If acceptance is rejected, the record becomes " Executing".